## Как заполнить, проверить и отправить отчет 2-НДФЛ из Контур.Экстерн

Налоговые агенты обязаны представлять в налоговую инспекцию по месту своего учета данные о выплаченных доходах физическим лицам и суммам налога по форме 2-НДФЛ. Отчет предоставляется в такие сроки:

- не позднее 1 марта года, следующего за прошедшим отчетным годом, подаются данные о невозможности удержания и суммах неудержанного налога;
- не позднее 1 апреля года, следующего за прошедшим отчетным годом, подаются данные о доходах физических лиц, исчисленных и удержанных налогах.

Справка 2-НДФЛ также может выдаваться лицу, получившему доход, для предоставления по месту требования.

Важно! С 01 января 2019 года действует новый формат справки 2-НДФЛ для подачи сведений в ФНС. Для выдачи справки физическому лицу применяется старый формат.

## Порядок заполнения формы 2-НДФЛ в сервисе

С главной страницы сервиса следует нажать на вкладку **«ФНС»** и выбрать **«Заполнить в системе»**.

Из предложенного списка отчетов нужно выбрать форму 2-НДФЛ. Если справки в отчетном году уже заполнялись, то отобразится страница со списком форм 2-НДФЛ:

| < | 2-     | НДФЛ за 2016 год, формат 5.04        | ИФНС 0000 ИНН 6699000000   | КПП 669901001       | OKTMO 12345678        |
|---|--------|--------------------------------------|----------------------------|---------------------|-----------------------|
|   |        | 🕂 Создать новую справку 🛛 Действия 🔻 | Показывать все справки 2 💌 | Πον                 | иск по ФИО или номе   |
| • | №<br>2 | ФИО<br>Михайлов Николай Петрович     | сумма дохода<br>220 000.00 | исчислено 28 600.00 | удержано<br>28 600.00 |
| • | 1      | Симонова Татьяна Владимировна        | 12 000.00                  | 1 560.00            | 1 560.00              |

Если формы 2-НДФЛ в текущем отчетном периоде не заполнялись, то список будет пуст. Заполнить новые формы возможно одним из двух способов:

- нажать на кнопку «Создать новую справку»;
- перейти по вкладке «Загрузить справки из предыдущего периода». Такой способ подходит, если в системе заполнялись справки за любой период не ранее 2010 года. При создании новой справки на экране откроется форма для заполнения данных. В ней последовательно заполняется основные разделы.

#### Номер справки

Система нумерует справки его автоматически. С началом нового отчетного периода нумерация начинается с цифры 1. При необходимости номер можно откорректировать. Все номера должны быть уникальными и даже в том случае, когда несколько справок составляется на одного сотрудника.

#### Признак

Если НДФЛ удержан, признак менять не нужно — он устанавливается по умолчанию. В противном случае выбирается «**Неудержанный НДФЛ**».

#### Личные данные

Заполняются сведения о физическом лице:

- 1. Фамилия, имя, дата рождения, паспортные данные заполняются обязательно. Эти ячейки выделены красным цветом.
- 2. **ИНН** заполняется при наличии. Его можно уточнить при помощи ссылки *«Узнать ИНН»*.
- 3. «Статус налогоплательщика» следует выбрать из предлагаемого системой списка.
- 4. «Документ удостоверяющий личность» и «Место жительство в РФ» нужно вводить при помощи специальных вкладок. Когда все сведения о физическом лице заполнены корректно, их можно убрать со страницы нажав на ссылку «Скрыть личные данные». При загрузке личных данных из файла они сворачиваются автоматически.

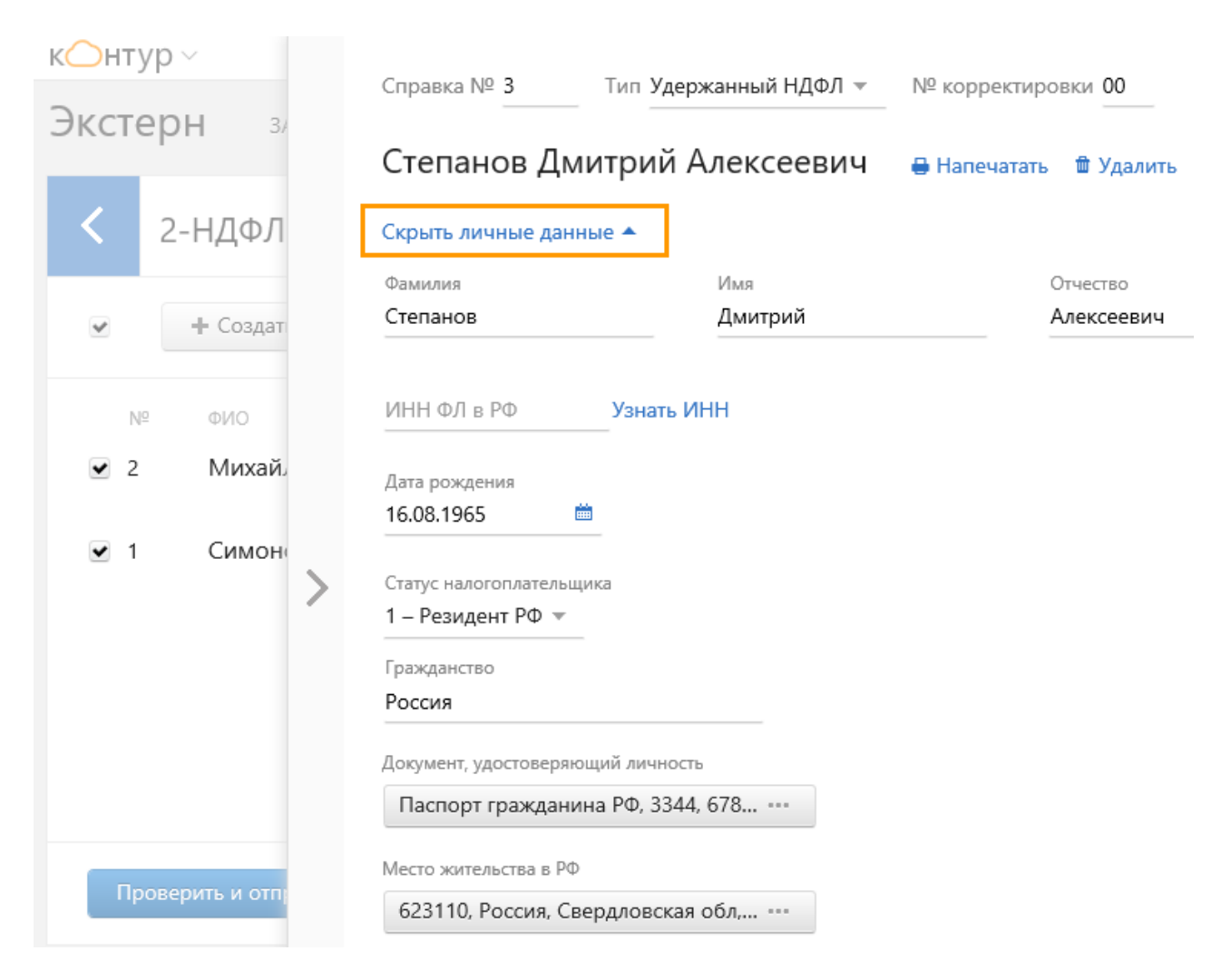

#### Доходы

Ставка налога автоматически указана в размере 13 %. Для выбора другого значения ставки необходимо нажать на 🔹 и далее на нужную величину. Предлагаемый системой выбор ставок отличается в зависимости от статуса налогоплательщика.

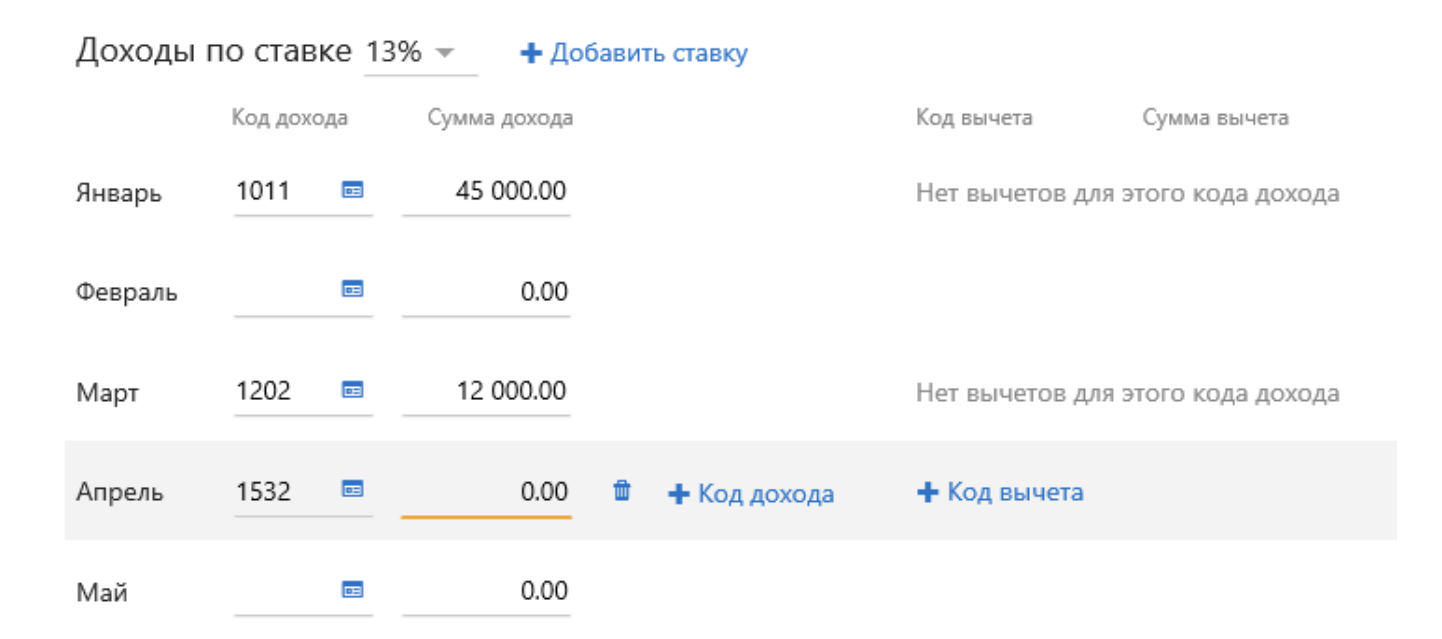

Код дохода следует заполнить нажатием на и затем ввести сумму дохода. Код и сумма дохода указывается отдельно для каждого из 12 календарных месяцев года. Если доход в каком-либо месяце отсутствовал, то поле не заполняется.

Пустые поля при выгрузке справки в файл не выгружаются.

Если в одном месяце получены разные виды дохода, необходимо добавить строку с кодом и суммой при помощи ссылки «**Код дохода**», которая высвечивается при наведении курсора на название нужного месяца.

- Если нужно удалить строку с кодом и суммой дохода, следует нажать на кнопку<sup>®</sup>, которая появляется при наведении курсора на строку с названием месяца.
- Для добавления вычета по выбранному коду дохода нужно навести курсор на название месяца и нажать на высветившуюся закладку «Код вычета». Затем добавить код, кликнув на кнопку = , а также сумму вычета.

Если физическому лицу в отчетном году выплачивались доходы, облагаемые по разным ставкам, необходимо добавить данные с помощью закладки **«Добавить ставку»**. Для добавленной ставки строки с 12 месяцами располагаются внизу страницы. Следует заполнять данные только в тех месяцах, в которых был получен доход по добавленной ставке.

#### Вычеты

Раздел заполняется только для доходов, облагаемых по ставке 13 %. Чтобы добавить вычет, следует нажать на закладку **«Добавить вычет»**, и ввести код вычета и сумму. Для удаления вычета следует кликнуть на значок 🖬 .

| Станд  | цартнь | іе, социальные, | инв | естиционные и имущественные вычеты |
|--------|--------|-----------------|-----|------------------------------------|
| Код вы | чета   | Сумма вычета    |     |                                    |
| 126    | œ      | 1 400.00        | Ŵ   |                                    |
| 127    |        | 1 200.00        | Ŵ   | 🕂 Добавить вычет                   |

#### Общие суммы дохода и налога по ставкам

Расчет итоговых сумм производится автоматически по каждой ставке налога отдельно. При необходимости можно перевести расчет в ручной режим, кликнув на

кнопку 🍊 . Ячейка в ручном режиме будет выделена желтым цветом.

| Общая сумма дохода                 | ê. | 57 000.00 |
|------------------------------------|----|-----------|
| Налоговая база                     | 2  | 54 400.00 |
| Исчисленный налог                  | £  | 7 072     |
| Фиксированные<br>авансовые платежи |    | 0         |
| Удержанный налог                   | 2  | 7 072     |
| Перечисленный налог                | 2  | 7 072     |
| Излишне удержанный                 | 2  | 0         |
| Не удержанный                      | 2  | 0         |

Общие суммы дохода и налога по ставке 13%

Если данные загружались из файла, итоговые суммы дохода и налогов будут находиться в ручном режиме. Чтобы перевести их в автоматический режим расчета, необходимо нажать на кнопку с фигурной стрелкой. После заполнения всех разделов справки следует нажать внизу страницы вкладку «**Сохранить и** 

*закрыть*». Для выхода из формы заполнения справки нужно нажать *слева от* формы или на белую область в списке справок.

## Загрузка файла и редактирование справок

В сервис можно загружать справки, составленные в других программах в форматах, утвержденных Налоговой службой.

Справки загружаются в виде XML-файла. Для загрузки следует:

- 1. Перейти на главную страницу, открыть вкладку «**ФНС**» в левой части страницы.
- 2. Нажать «Загрузить из файла», выбрать нужный файл и нажать «Открыть».
- 3. В окне «Загрузка отчета» выбрать «Загрузить для редактирования».

# Загрузка отчета Справка о доходах физического лица по форме 2-НДФЛ. Первичный за 2016г., в ИФНС 0000 через МРИ 1102. ИНН: 669900000, КПП: 669901001 Заменить реквизиты в системе данными из отчета Выбрать другой отчет

Если требуется файл загрузить и сразу отправить, следует выбрать «Загрузить и отправить». Для отмены загрузки следует нажать «Не загружать».

Загружаемый файл проверяется с помощью системы на соответствие формата, отчетного периода, ИНН/КПП в формах отчета и реквизитах налогоплательщика:

- если файл содержит ошибки следует выбрать другой файл или исправить ошибки и повторить загрузку;
- если ошибок файл не содержит, откроется страница загрузки файла. Для внесения изменений в загруженные формы надо нажать «Редактировать справки»:

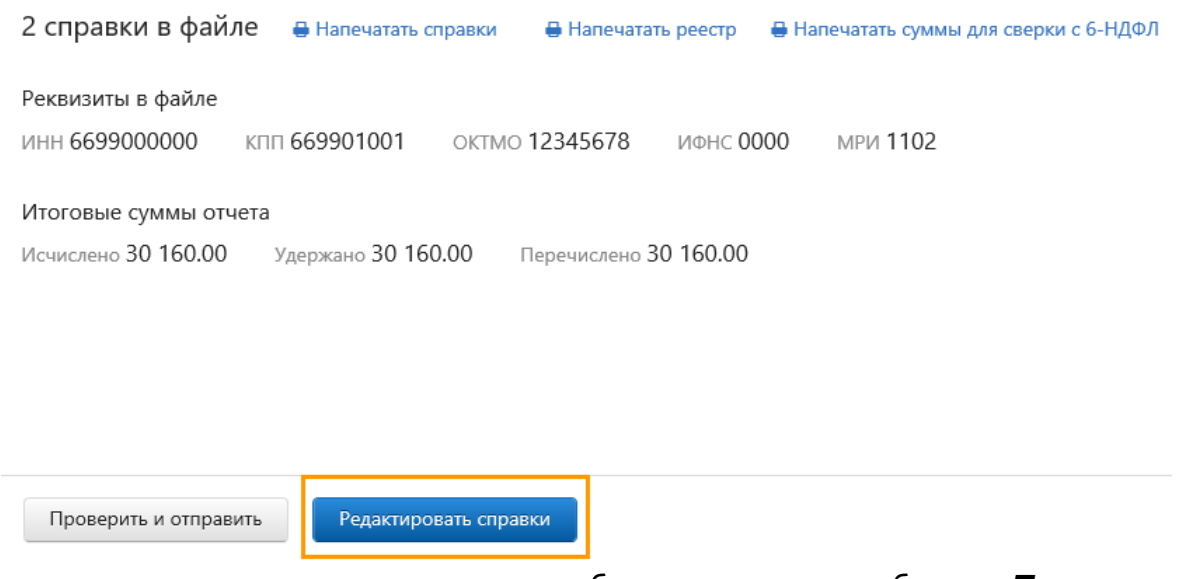

если редактирования справок не требуется, следует выбрать «Проверить и отправить».

Если в системе уже есть справки за отчетный период, следует нажать «**Редактировать справки**» и в окне выбора отметить нужное действие:

#### Загрузить справки

В текущем отчетном периоде уже есть справки. Выберите действие:

- Удалить старые справки в сервисе
   В сервисе останутся только справки из файла
- Дополнить старые справки в сервисе Существующие в сервисе справки дополнятся справками из файла
- Перезаписать старые справки в сервисе Добавятся новые справки из файла, а существующие - перезапишутся

| родо | элжи | ΤЬ | заг | ру | зку |  |
|------|------|----|-----|----|-----|--|

Когда нужное действие со старыми справками будет выбрано, следует нажать «Продолжить загрузку».

Загруженные новые формы появятся в списке справок. Их можно отредактировать, если требуется, затем проверить и отправить.

## Действия со списком справок

Для загрузки списка справок о доходах физлиц следует:

- перейти на главную страницу сервиса и открыть вкладку «ФНС»;
- выбрать «Заполнить вручную»
- среди форм отчетов выбрать 2-НДФЛ. Отображается список введенных справок:

| <          | 2-НДФЛ за 2016 год,                               | формат 5.04        | ИФНС 0000 ИНН 669900000    | ) КПП 669901001 | OKTMO 123456    | 78 🗶 Изменить |
|------------|---------------------------------------------------|--------------------|----------------------------|-----------------|-----------------|---------------|
|            | + Создать новую справку                           | Действия 🔻         | Показывать все справки 3 🔻 | Πον             | ск по ФИО или н | омеру справки |
| N          | ۵ DNO                                             |                    | сумма дохода               | исчислено       | удержано        | перечислено   |
| 2          | Михайлов Николай Петр                             | рович              | 220 000.00                 | 28 600.00       | 28 600.00       | 28 600.00     |
| ✓ 1        | Симонова Татьяна Владимировна                     |                    | 12 000.00                  | 1 560.00        | 1 560.00        | 1 560.00      |
| <b>⊻</b> 3 | Степанов Дмитрий Алек<br>Сумма дохода должна быть | ссеевич<br>обольше | 57 000.00                  | 7 072.00        | 7 072.00        | 7 072.00      |
| De         |                                                   |                    | 60,000,00                  | 8 622 00        | 8 622 00        | 8 622 00      |

Найти нужную справку при помощи поиска по номеру справки или ФИО.

#### Информация в списке

Список справок состоит из следующих граф:

- 1. Номер справки.
- 2. ФИО физического лица.
- 3. Сумма дохода по каждому физическому лицу.
- 4. Исчисленная сумма налога.
- 5. Сумму удержанного налога.
- 6. Перечисленную сумму налога.

Данные в графах 3-6 указываются в отношении каждого физлица, а также общим итогом по выделенным лицам. Справки в списке можно сортировки по номеру или ФИО физического лица. Для этого нужно нажать на заголовок соответствующей графы.

#### Как выбрать все справки

Для выбора всех справок в списке установить галочку над списком:

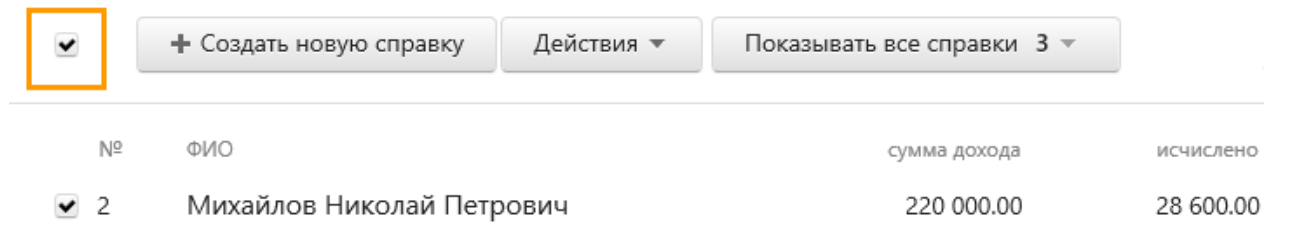

#### Фильтры

В системе предусмотрена возможность отображения

списка по необходимым параметрам. К примеру, можно выбрать несколько справок и нажать «*С ошибками/предупреждениями*». Отобразятся из отмеченных справок только те, которые содержат ошибки. Настройка отображения списка по параметрам выполняется только по выбранным формам.

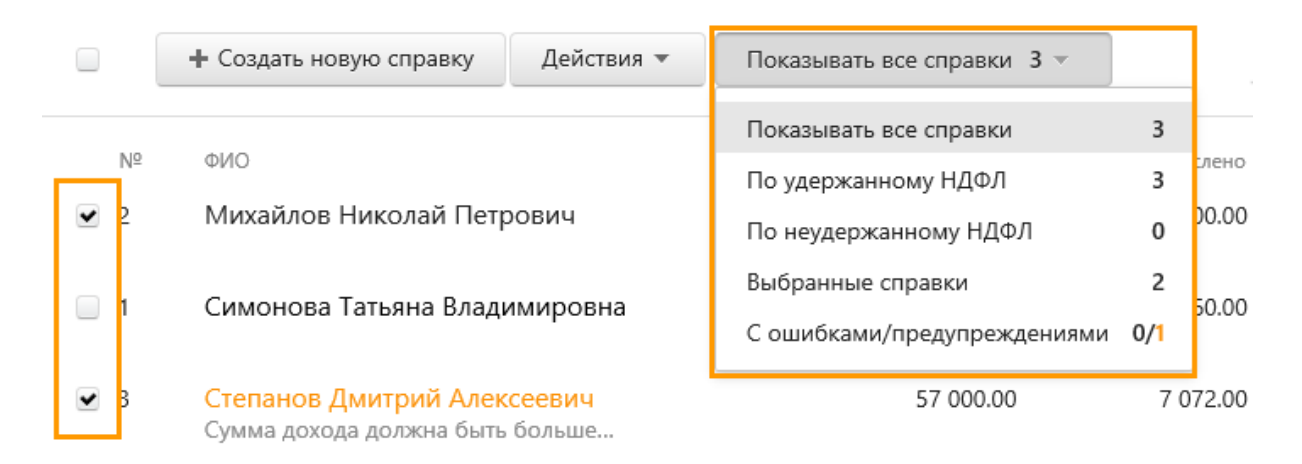

#### Ошибки

Отмеченные справки, содержащие ошибки и/или предупреждения, выделяются цветом. Тут же, под ФИО, отображается текст ошибки:

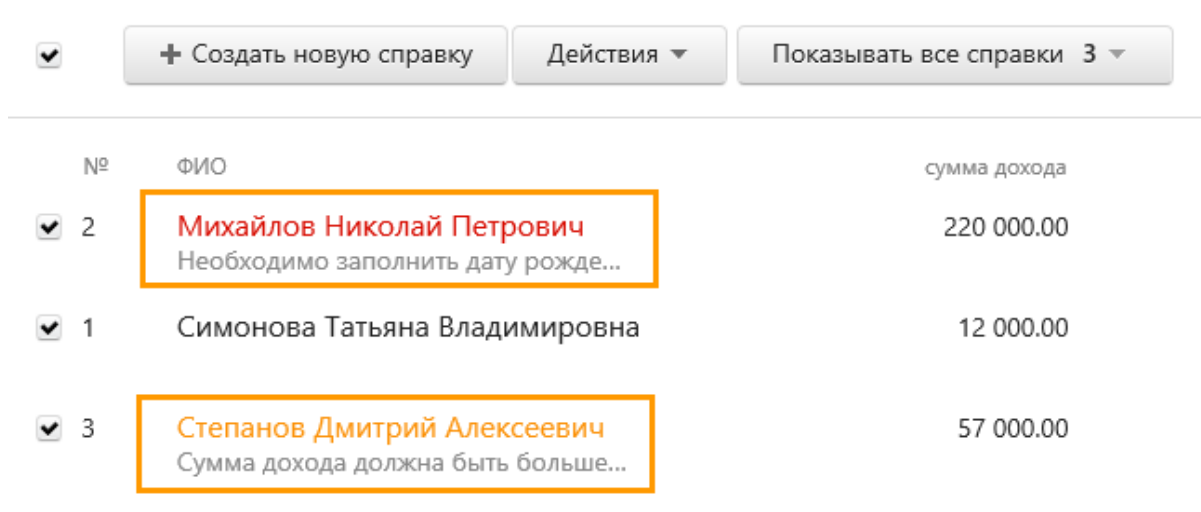

#### Что можно сделать со справками

С отмеченными справками можно осуществить различные действия (список под изображением):

| •    | + Создать новую справку   | Действия 🔻         | Показывать все справки 3 🔻       |  |
|------|---------------------------|--------------------|----------------------------------|--|
| Nº   | ΦΝΟ                       | Загрузить справ    | вки из файла                     |  |
| 2    | михайлов Николай Петр     | Для 3 выбранн      | ых справок:                      |  |
|      | Необходимо заполнить дату | Перенумеровать     |                                  |  |
| ✓ 1  | Симонова Татьяна Влади    | Указать № корр     | ектировки                        |  |
|      |                           | Включить автор     | асчет общих сумм налога и дохода |  |
| ✓ 3  | Степанов Дмитрий Алек     | Изменить тип с     | правок                           |  |
|      | Сумма дохода должна овпъ  | Напечатать справки |                                  |  |
|      |                           | Напечатать рее     | стр                              |  |
|      |                           | Напечатать сум     | мы для сверки с 6-НДФЛ           |  |
| Пров | зерить и отправить отчет  | Удалить справкі    | и                                |  |

- «Перенумеровать» присвоить номер первой справки, начиная с которого будут присвоены новые номера для отмеченных справок;
- «Указать № корректировки» по всем отмеченным справкам указать тип (исходный, корректирующий или отменяющий). Если отмеченные справки корректирующие, присваивается номер корректировки;

- «Включить авторасчет общих сумм дохода и налога»;
- «Изменить тип справок» изменить по всем отмеченным справкам тип в зависимости от того, был ли НДФЛ удержан или нет;
- «Напечатать справки» напечатать и сохранять в формате PDF отмеченные формы;
- «Напечатать peectp» напечатать и сохранить реестр физических лиц, на которых были заполнены отмеченные справки;
- «Напечатать суммы для сверки с6-НДФЛ» рассчитать и напечатать суммы для сравнения с формой 6-НДФЛ;
- «Удалить справки» удалить отмеченные справки из текущего отчетного периода.

#### Создание справки

Справка формируется при помощи соответствующей кнопки, отмеченной на скриншоте оранжевым прямоугольником.

| 2- | НДФЛ за 2016 год, о     | формат 5.04 | ИФНС 0000 ИНН 6699000000   | КПП 669901001 | октмо 12345678    | 🗶 Изменить   |
|----|-------------------------|-------------|----------------------------|---------------|-------------------|--------------|
|    | + Создать новую справку | Действия 🔻  | Показывать все справки 3 🔻 | Пои           | ск по ФИО или ном | иеру справки |
| 0  | ΟΝΦ                     |             | сумма дохода               | исчислено     | удержано          | перечислено  |
|    | Михайлов Николай Петро  | ович        | 220 000.00                 | 28 600.00     | 28 600.00         | 28 600.00    |

#### Изменение реквизитов

На странице с перечнем справок можно поменять реквизиты отчета (ИФНС, ОКТМО, ИНН/КПП компании и ее телефонный номер). Достаточно кликнуть на кнопку «Изменить» в верхней правой части страницы над окном поиска (см. изображение выше).

## Проверка и отправка 2-НДФЛ

Для проверки и отправки справки нужно выполнить следующие действия:

1. Выбрать среди перечисленных документов те справки, которые нужно

| •         | + Создать новую справку     | Действия 🔻 | Показывать все справки | 3 🔻 |
|-----------|-----------------------------|------------|------------------------|-----|
| Nº<br>₽ 2 | ФИО<br>Михайлов Николай Пат |            | сумма дохода           |     |
| ✓ 2       | Симонова Татьяна Влад       | имировна   | 12 000.00              |     |
| ✓ 3       | Степанов Дмитрий Алек       | сеевич     | 57 000.00              |     |
|           | Сумма дохода должна быть    | больше     |                        |     |
|           |                             |            |                        |     |
| Пров      | зерить и отправить отчет    |            | 289 000.00             | :   |

отправить.

- 2. Щелкнуть по синей кнопке для проверки отчета и его дальнейшей отправки.
- 3. Указать, имеет ли подписавший документ человек полномочия руководителя.

Если подписант не имеет полномочий руководителя, на него должна быть оформлена доверенность, наделяющая его полномочиями подписи. Нужно оформить **«Сообщение о представительстве»**. Его можно заполнить в разделе **«Реквизиты и настройки»**.

- 4. Когда проверка окончена:
- 5. если ошибки и предупреждения отсутствуют, можно отправлять документ, щелкнув **«Отправить в ФНС»**:

| 6 справок в файле                               | Сохранить                     | Напечатать справки             | Напечатать реестр        | Напечатать суммы для сверки с 6-НДФЛ |  |
|-------------------------------------------------|-------------------------------|--------------------------------|--------------------------|--------------------------------------|--|
| Перед отправкой пров<br>Реквизиты, с которыми ( | ерьте прави.<br>будет отправи | льность реквизитов<br>ен отчет | 3                        |                                      |  |
| инн 6620462241                                  | кпп 991454                    | 172 OKTMO 76                   | 5212825 ИФН              | ⊣⊂ 6602                              |  |
| Итоговые суммы отчета<br>Исчислено 280 800 ₽    | Удержано                      | o <b>280 800 ₽</b> Пе          | речислено <b>280 80(</b> | ) <del>p</del>                       |  |
| Отчет не содержит ошибок и может быть отправлен |                               |                                |                          |                                      |  |
| Отправить в ФНС                                 | Редактирова                   | ть справки                     |                          |                                      |  |

- если найдены ошибки, потребуется их исправление. Сначала стоит ознакомиться с ними (кнопка показа результатов проверки). После этого можно вернуться к перечню документов (кнопка «Редактировать справки») для внесения правок. Когда произведены все необходимые корректировки, можно повторить отправку.
- предупреждения тоже следует проверять, хотя их исправление и не является обязательным. В разделе проверки можно скачать документ с расширением XML, отправить его в печать или произвести расчет сумм,

чтобы сверить их с 6-НДФЛ.

6. Когда пользователь нажимает «Отправить»

**в ФНС**, производится подписание документа его уникальной ЭЦП, а затем отправка в Налоговую службу. Для просмотра перечня документов, которые уже были отправлены, на основной странице нужно выбрать **«ФНС»**, далее **«Отправленные отчеты»**.

## Печать справки

Напечатать документ можно как со страницы с их перечнем, так и со страницы с итогами проверки. Для печати документа со страницы с перечнем, нужно:

- 1. Отметить галочкой документы, которые требуется напечатать.
- 2. Кликнуть «Действия, далее «Напечатать справки».

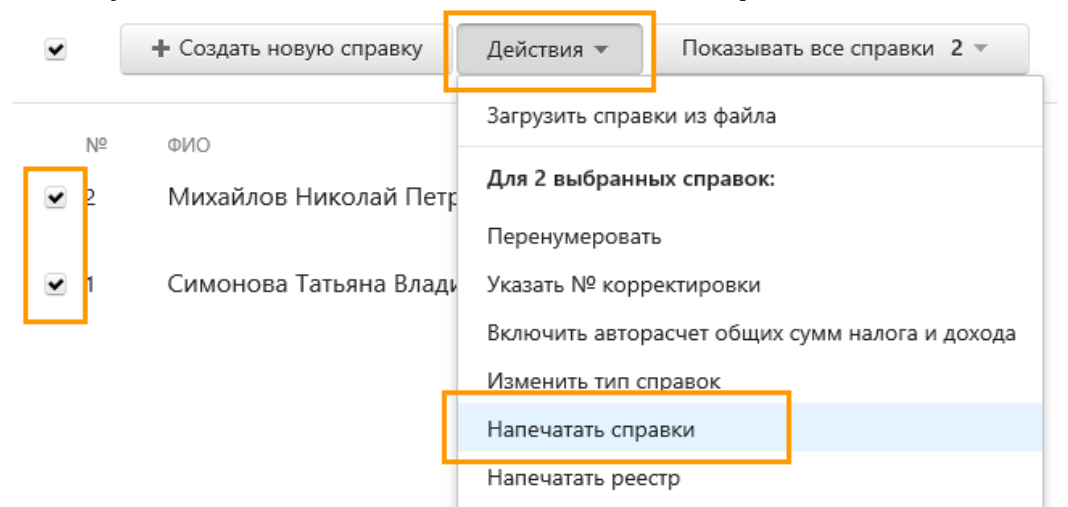

3. Заполнить появившуюся форму, внеся в нее фамилию, имя и отчество представителя налогового агента:

| 1ванова Анна Петровна |             |          |  |  |
|-----------------------|-------------|----------|--|--|
|                       | ванова Анна | Петровна |  |  |
| Дата справки          | ата справки |          |  |  |
| 06.03.2017 🗰          | 6.03.2017   |          |  |  |

Напечатать выбранные справки

4. Перед печатью стоит проверить автоматически подставленную дату. При необходимости можно выбрать другую.

 Далее достаточно кликнуть по кнопке «Напечатать справки». Начнется загрузка PDF-файла с выбранными документами, который нужно открыть PDFридером и отправить в печать.

Альтернативный вариант – напечатать справку со страницы с итогами проверки. Для этого нужно:

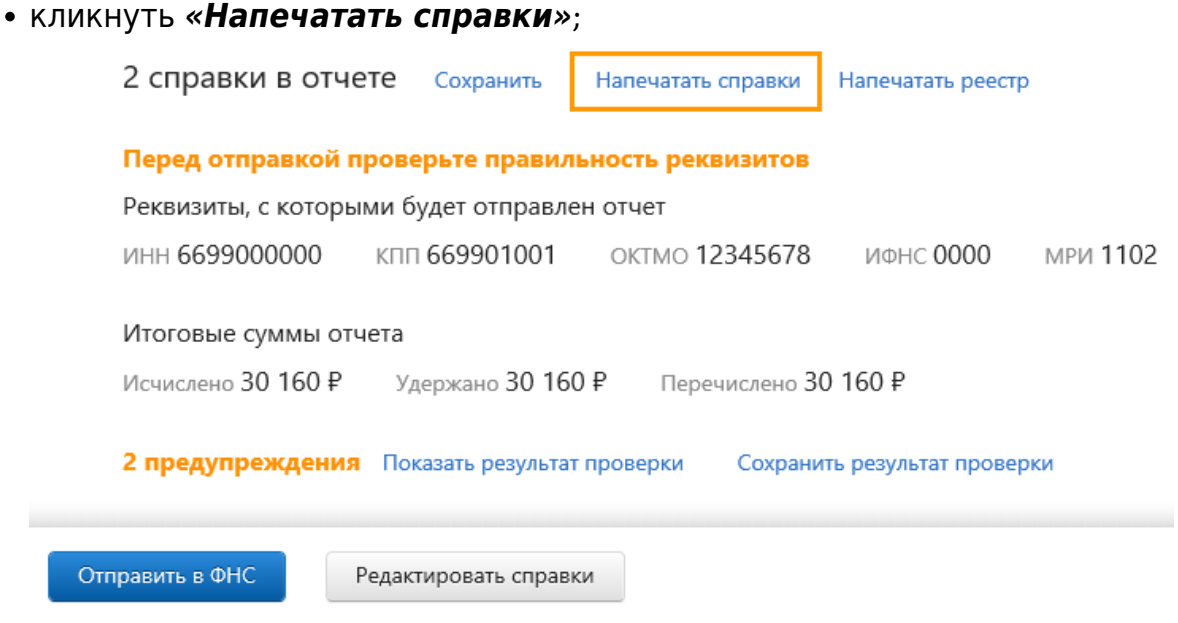

- ввести фамилию, имя и отчество представителя налогового агента;
- проверить выбранную дату, при необходимости поменять ее;
- нажать «Напечатать справку»;
- когда PDF-файл загрузится, открыть его программой-ридером и распечатать.

## Печать реестра

Произвести печать реестра можно со страницы, на которой находится перечень справок. Алгоритм работы следующий:

- 1. Выбрать работников, по которым нужны распечатки.
- 2. Кликнуть «Действия», затем «Напечатать реестр».

| •   | + Создать новую справку      | Действия 🔻      | Показывать все справки 2 💌       |  |
|-----|------------------------------|-----------------|----------------------------------|--|
| NO  | фИО                          | Загрузить справ | ки из файла                      |  |
| ✓ 2 | ФИО<br>Михайлов Николай Петг | Для 2 выбранны  | ых справок:                      |  |
| _   |                              | Перенумеровать  |                                  |  |
| ✓ 1 | Симонова Татьяна Влади       | Указать № корр  | ектировки                        |  |
|     |                              | Включить автор  | асчет общих сумм налога и дохода |  |
|     |                              | Изменить тип сг | травок                           |  |
|     | _                            | Напечатать спра | авки                             |  |
|     |                              | Напечатать реес | тр                               |  |

- 3. Когда откроется новое окно, нужно выбрать, какой использовать формат: в соответствии с приказом ФНС или в виде расширенной сводной таблицы.
- 4. Автоматически подставленные номер реестра и дату следует проверить, а при необходимости поменять.

После клика по ссылке «*Скачать файл Excel*» или «*Скачать файл PDF*» (второй вариант доступен только в случае выбора варианта согласно приказу ФНС), начнется скачивание файла, который нужно открыть и отправить в печать. Реестр можно напечатать и со страницы с итогами проверки. Для этого необходимо:

- кликнуть «Напечатать реестр»;
- когда откроется всплывающее окно, выбрать формат: согласно приказу ФНС или в виде сводной таблицы;
- проверить, а при необходимости поменять номер реестра и дату;
- кликнуть по ссылке «*Скачать файл Excel*» или «*Скачать файл PDF*», начнется скачивание файла, который нужно открыть и отправить в печать. PDF доступен только в случае выбора варианта согласно приказу ФНС.

## Печать сумм для сверки с 6-НДФЛ

В случае оформления 2-НДФЛ при помощи сервиса можно произвести расчет и печать сумм для дальнейшей сверки с отчетом 6-НДФЛ. Алгоритм действий следующий:

- Открыть документ 2-НДФЛ. Чтобы сделать это, достаточно кликнуть «ФНС» «Заполнить в системе». Из открывшегося перечня нужно выбрать «2-НДФЛ». Откроется раздел с перечнем соответствующих справок.
- 2. В этом перечне требуется отметить документы для подсчета сумм сверки.
- 3. В меню действий необходимо нажать «Напечатать суммы для сверки с 6-НДФЛ».

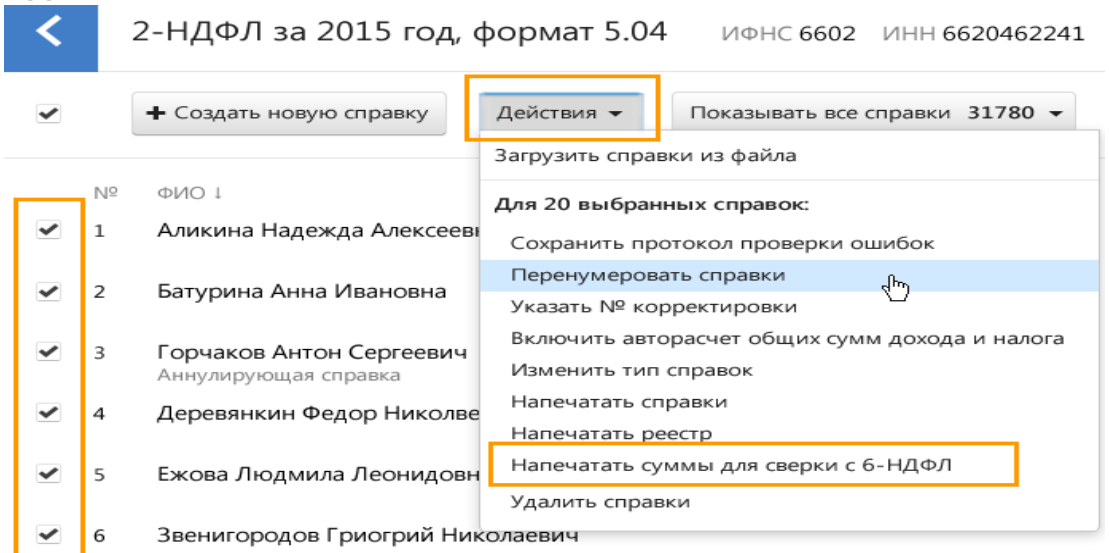

4. Остается выбрать требуемое расширение файла: PDF или формат EXCEL.

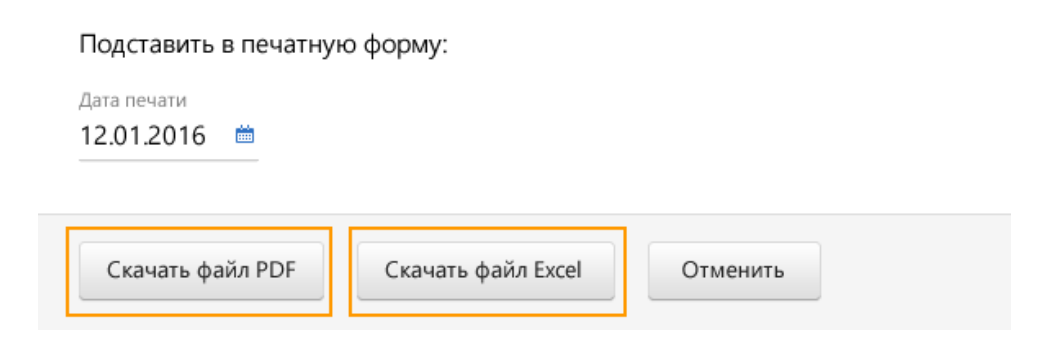

Чтобы скачать документ с суммами, достаточно кликнуть по одной из кнопок скачивания в зависимости от выбранного формата. После окончания загрузки файл можно открыть, а если нужно — отправить в печать для дальнейшей сверки сумм с 6-НДФЛ.

### Печать сумм из скачанного файла

Суммы для оформления 6-НДФЛ рассчитываются при помощи скачанного файла 2-НДФЛ. Для этого нужно:

- Скачать файл с документами 2-НДФЛ. Чтобы сделать это, на основной странице нужно кликнуть «ФНС», далее «Загрузить из файла». После этого нажать «Обзор», выбрать файл и нажать «Загрузить». В разделе загрузки следует щелкнуть по ссылке «Напечатать суммы для сверки с 6-НДФЛ».
- 2. В следующем окне требуется выбрать расширение файла: PDF или формат EXCEL.

| Напечатать суми          | мы для сверки с 6- | -НДФЛ    | × |
|--------------------------|--------------------|----------|---|
| Подставить в печатнун    | о форму:           |          |   |
| Дата печати 12.01.2016 🛗 |                    |          |   |
| Скачать файл PDF         | Скачать файл Excel | Отменить |   |

Документ с суммами можно скачать и отправить в печать для дальнейшей сверки при оформлении 6-НДФЛ.